### <u>การต่ออายุของประกันภัยจากเอกสารเดิม</u>

1.Login เข้าใช้งานโปรแกรม Prosoft GPS Web Application

2.เลือก Preventive > ประกันภัย > เลือกรายการประกันภัยที่ต้องการต่ออายุ > More Action > Set Expire

| 🏥 Tracking 👔 Analysis 🔹  | Shipment Route     | 🙈 Preventive 🛛 💥 Set | tup 💄 Administrato | r 🔋 🔒 Mobile Rea | alTime 🛛 📲 Log out | admin : บริษัท โปรชอ | เฟท์ คอมเทค จำกัด |
|--------------------------|--------------------|----------------------|--------------------|------------------|--------------------|----------------------|-------------------|
| Preventive               | New                | Edit Delete          | More Action        |                  |                    |                      |                   |
| ภาษีรถยนต์               |                    |                      | Set Expire         | _                |                    |                      |                   |
| ประกันภัย                | Look For : ทั้งหมด |                      | Bassy              | Find             |                    | View : All           | •                 |
| พรบ<br>เติมเชื้อเหลิง    | Date Option :      | I                    | Kenew ,            |                  |                    | Records per p        | oage : 10 🔻       |
| กำหนดการปารุงรักษา       | 🔲 เลขทีเอะ         | สาร วันทีเอกสาร      | ทะเบียนรถ          | วันที่เริ่มด้น   | วันที่หมดอายุ      | บริษัทประกัน         | สถานะ             |
| บันทึกอุบัติเหตุ         | IP121011           | -001 11/10/2555      | พอ-6373            | 11/10/2555       | 11/10/2556         | วิริยะประกันภัย      | Open              |
| แจ้งช่อม                 | 📉 📃 🦯 IR120718     | 8-005 08/05/2555     | ฮบ-2555            | 08/05/2557       | 08/05/2558         | มิตรแท้ประกันภัย     | Canceled          |
| Preventive Report        | IR120508           | 8-001 08/05/2555     | ณย-9524            | 08/05/2554       | 08/05/2555         | วิริยะประกันภัย      | Open              |
| รายงานการเติมเชื้อเพลิง  |                    |                      |                    |                  |                    |                      |                   |
| รายงานกำหนดการปารุงรักษา |                    | אין (גרווטרי כ) ד /  |                    |                  |                    |                      |                   |

หรือ เลือก Preventive > ประกันภัย > คลิกเลือกรายการประกันภัยที่ต้องการต่ออายุ > More Action > Set Expire

| 🏥 Tracking 👔 Analysis 🔜  | Shipment 🔡 Route 🧭 Preventive | 🔀 Setup 💄 Administra | itor 🛛 🔒 Mobile RealTi | ime 📲 Log out 🛛 admin : 1 | บริษัท โปรชอฟท์ คอมเหต จำกัด   |
|--------------------------|-------------------------------|----------------------|------------------------|---------------------------|--------------------------------|
| Preventive               | B New Edia D                  | elete Mars Astien    |                        |                           |                                |
| ภาษีรถยนด์               |                               | elete More Action    |                        |                           |                                |
| ประกับภัย                | Look For : ทั้งหมด 🔻          | New Edit             | More Action Sub        | menu Close                | รายการประกับภัย » IR120508-001 |
| พรบ                      | Date Option :                 | General              | Set Expire             |                           |                                |
| เดิมเชื้อเหลิง           |                               |                      | Renew                  |                           |                                |
| กำหนดการบำรุงรักษา       | 🔲 เลขทีเอกสาร วัน             | เลขทีเอกสาร          | IR120508-001           | วันที่เอกสาร              | 08/05/2555                     |
| บันทึกอุบัติเหตุ         | IR121011-001 11/10            | รหัสรถ               | auu-9524               | ทะเบียนรถ                 | nuti-9524                      |
| แจ้งช่อม                 | IR120718-005 08/05            | วันวัสรับดัน         | 08/05/2554             | วันที่สั้นสุด             | 08/05/2555                     |
| Preventive Report        | IR120508-001 08/05            | บริษัทประกันภัย      | 003                    | ขื่อบริษัทประกันภัย       | รริยะประกันกับ                 |
| รายงานการเดิมเชื้อเหลิง  |                               | ะผู้เอาประกัน        | น.ส อรวรรณ บีดถาทุม    |                           |                                |
| รายงานกำหนดการบำรุงรักษา | Nun 1 / 1 (3 รายการ)          | หมายเลขกรมธรรม์      | 1234567891245          |                           |                                |
|                          |                               | กลุ่มภาษี            | TAX-003 Exclude 5.00%  | anns                      | 3.00 %                         |
|                          |                               | ทุนประกัน            | 200,000.00             | เบียประกัน                | 1,000.00                       |
|                          |                               | อากร                 | 30.00                  | VAT                       | 51.50                          |
| 1                        |                               | เป็ยประกันรวม        | 1,081.50               | สถานะ                     | Open                           |
| I                        |                               | รายละเอียด           |                        |                           |                                |
|                          |                               |                      | 闭 แจ้งเดือน            | วันที่ :                  | 04/04/2555 09:00               |

3.เมื่อกด Set Expire จะแสดง Popup การยืนยันการเปลี่ยนสถานะของประกันภัย > กดปุ่ม **ตกลง** 

| 🧿 หน้าเว็บที่ gprs.prosoftgps.com แจ้งว่า: | x      |
|--------------------------------------------|--------|
| สถานะของประกันจะถูกเปลี่ยนเป็น Expire      |        |
|                                            |        |
| ตกลง                                       | ยกเลิก |

### 4.จะแสดงรายการของประกันภัยพร้อมสถานะ

|                                           | New Edit        | Delete       | More Action |                |               |                  |             |
|-------------------------------------------|-----------------|--------------|-------------|----------------|---------------|------------------|-------------|
| Look For : ทั้งหมด 🔻 📕 Find View : [All 👻 |                 |              |             |                |               |                  |             |
| Date Opt                                  | tion :          | •            | •           |                |               | Records per      | page : 10 🔹 |
| Set Expir                                 | e เรียบร้อยแล้ว |              |             |                | 1             | 1                | ×           |
|                                           | เลขที่เอกสาร    | วันที่เอกสาร | ทะเบียนรถ   | วันที่เริ่มต้น | วันที่หมดอายุ | บริษัทประกัน     | สถานะ       |
|                                           | IR121011-001    | 11/10/2555   | พอ-6373     | 11/10/2555     | 11/10/2556    | วิริยะประกันภัย  | Open        |
|                                           | IR120718-005    | 08/05/2555   | ฮบ-2555     | 08/05/2557     | 08/05/2558    | มิตรแท้ประกันภัย | Canceled    |
|                                           | IR120508-001    | 08/05/2555   | ณย-9524     | 08/05/2554     | 08/05/2555    | วิริยะประกันภัย  | Expire      |
| M < หน้า 1 / 1 (3 รายการ)                 |                 |              |             |                |               |                  |             |

# 5.เลือกรายการประกันภัยที่ต้องการต่ออายุ > More Action > Renew

| 15 8<br>12 21 | New                                               | Edit     | Delete       | More Action |                |               |                  |          |
|---------------|---------------------------------------------------|----------|--------------|-------------|----------------|---------------|------------------|----------|
| L             | Look For : ทั้งหมด 🗸 Set Expire Find View : All 🗸 |          |              |             |                |               |                  |          |
| Date          | Date Option : Records per page : 10 -             |          |              |             |                |               | oage: 10 ▼       |          |
| Set I         | Expire เรียบร้อย                                  | ยแล้ว    |              |             |                |               |                  | ×        |
|               | ເລາງ                                              | ้เอกสาร  | วันที่เอกสาร | ทะเบียนรถ   | วันที่เริ่มต้น | วันที่หมดอายุ | บริษัทประกัน     | สถานะ    |
|               | R121                                              | 011-001  | 11/10/2555   | พอ-6373     | 11/10/2555     | 11/10/2556    | วิริยะประกันภัย  | Open     |
|               | IR120                                             | 0718-005 | 08/05/2555   | ฮบ-2555     | 08/05/2557     | 08/05/2558    | มิตรแท้ประกันภัย | Canceled |
| $\checkmark$  | IR120                                             | 508-001  | 08/05/2555   | ณย-9524     | 08/05/2554     | 08/05/2555    | วิริยะประกันภัย  | Expire   |
| м             | เป็น แน้า 1 / 1 (3 รายการ)                        |          |              |             |                |               |                  |          |

# หรือ คลิกเลือกรายการประกันภัยที่ต้องการต่ออายุ > More Action > Renew

| New Edit Da                                                                                                 | elete More Action                                                                             |                                                                                     |                                                                 |                                                         |
|----------------------------------------------------------------------------------------------------|-----------------------------------------------------------------------------------------------|-------------------------------------------------------------------------------------|-----------------------------------------------------------------|---------------------------------------------------------|
| Look For : (ทั้งหมด 👻<br>Date Option :                                                                      | General                                                                                       | End<br>More Action Sub                                                              | View · /                                                        | มม                                                      |
| Set Expire เรียบร้อยแล้ว   เลขที่เอกสาร วัน   IR121011-001 11/10   IR120718-005 08/05   IR120508-001 -08/05 | เลขทีเอกสาร<br>รหัสรถ<br>วันที่เร็บคัน<br>ปรู้สารประกันทีย<br>ผู้เอาประกัน<br>หนายเลขกรมธรรม์ | IR120508-001<br>ณะ-9524<br>08/05/2554<br>003<br>น.ส.อรรรณ ปีคถางรม<br>1234567891245 | วินที่เอกสาร<br>ทะเบียนรถ<br>วินที่สันสุด<br>ข้อบริษัทประกันกัย | 08/05/2555<br>ณช-9524<br>08/05/2555<br>วิชียะประกันสัย  |
| (หน้า 1 / 1 (3 รายการ)                                                                                      | กลุ่มภาษี<br>ทุนประกัน<br>อากร<br>เป็ยประกันรวม<br>รายละเอียด                                 | TAX-003 Exclude 5.00%<br>200,000.00<br>30.00<br>1,081.50<br>2) แจ้งเลือน            | อาคร<br>เป็ยประกัน<br>VAT<br>สถานะ<br>วันที่ :                  | 3.00 %<br>1,000.00<br>51.50<br>Open<br>04/04/2555 09:00 |

### 6.เมื่อกด Renew จะแสดง Popup การยืนยันการ Copy เอกสารรายละเอียดของประกันภัย

## > กดปุ่ม **ตกลง**

| ( | 🦻 หน้าเว็บที่ gprs.prosoftgps.com แล้งว่า: |
|---|--------------------------------------------|
|   | ดณต้องการที่จะทำการ Renew ใช่หรือไม่?      |
|   | ตกลง ยกเลิก                                |
| L |                                            |

**หมายเหตุ :** การต่ออายุของประกันภัย (Renew) โดยอาศัยการอ้างอิงจากเอกสารประกันภัยเดิมที่มีอยู่ใน ระบบ ซึ่งจะสามารถทำงานได้กับเอกสารประกันภัยที่มีสถานะเป็น Expire เท่านั้น

| New             | Save & New Save & Close Close รายการประกันภัย » IR1205 | 508-001  |
|-----------------|--------------------------------------------------------|----------|
| General         |                                                        | <b>^</b> |
| เลขที่เอกสาร    | IR121012-001 •••• 🗙 วันที่เอกสาร 08/05/2555            |          |
| รหัสรถ          | ณย-9524 \cdots 🗙 ณย-9524                               |          |
| วันที่เริ่มต้น  | 08/05/2555 วันที่สิ้นสุด 08/05/2556                    |          |
| บริษัทประกันภัย | 003 วิริยะประกันภัย                                    |          |
| ผู้เอาประกัน    | น.ส อรวรรณ ปัตถาทุม                                    |          |
| หมายเลขกรมธรรม์ | 1234567891245                                          |          |
| กลุ่มภาษี       | TAX-003 ···· X Exclude 5.00 % anns 3.00 %              |          |
| ทุนประกัน       | 200,000.00 เบี้ยประกัน 1,000.00                        |          |
| อากร            | 30.00 VAT 51.50                                        |          |
| เบี้ยประกันรวม  | 1,081.50 สถานะ Open                                    |          |
| รายละเอียด      |                                                        |          |
|                 |                                                        |          |
|                 |                                                        |          |
|                 |                                                        |          |
|                 |                                                        |          |
|                 | 🖉 แว้นก็วน                                             |          |
|                 | ™ แจงเดยน<br>รษณึ่ง 04/04/2556 00°00                   |          |
|                 | 1841. UCC2 (FU (FU                                     |          |

### 7.แก้ไขข้อมูลในส่วน General > Save